## 「PCA 自動アップデート」画面に 更新対象のプログラムが表示されないときの確認方法

「PCA 自動アップデート」画面に更新対象のプログラムが表示されない場合、以下の原因が考えられます。

- 1.「PCA 自動アップデート」プログラムが古い。
- 2.「PCA 自動アップデート」に [製品登録] がされていない。
- 3. 最新の『PCA DX・X シリーズ』がインストールされている。
- 4. [サーバー統合モード] をご利用で、管理者が [アップデート許可設定] で制御している。

1.「PCA 自動アップデート」プログラムの更新方法

「PCA 自動アップデート」のプログラム自体が更新された場合は、以下のメッセージが表示されます。 「PCA 自動アップデート」が最新版でないと『PCA DX・X シリーズ』のアップデートはできませんので、 先に「PCA 自動アップデート」をダウンロードしてアップデートしてください。

| PCA自動アッ | ガート >                                                                    | × |
|---------|--------------------------------------------------------------------------|---|
| 1       | 優先度の高い更新プログラムがあります。<br>この更新プログラムをインストールするまで、他の項目に対するダウンロードやインストールはできません。 |   |
|         | OK                                                                       | ] |

[OK] ボタンをクリックすると、アップデート画面が表示されますので、アップデートを行います。

| 🌄 PCA自動アップデート                |                                                     |          |     |                  | - 0        | ×      |
|------------------------------|-----------------------------------------------------|----------|-----|------------------|------------|--------|
| ファイル(F) アップデート(U             | ) サーバー(S) ヘルプ(H)                                    |          |     |                  |            |        |
| 1 項目をダウンロ                    | ]−ド( <u>D</u> )                                     |          |     |                  |            |        |
| アップデート                       | 名前                                                  | バージョン    | 優先度 | サイズ              | 公開日        | ^      |
|                              | PCA自動アップデート                                         | 1.0-4.00 | 優先  | 5.57 MB          | 2019/02/15 |        |
|                              |                                                     |          |     |                  |            | *      |
| PCA自動アップデート Ve<br>製品互換性情報と更新 | r 1.0 Rev.4.00 が 2019年 2月15日 (ご2<br>履歴の確認機能を追加しました。 | 公開されました。 |     |                  |            | ~      |
|                              |                                                     |          |     |                  |            | $\sim$ |
| 製品登録(A)                      | 設定( <u>O</u> )                                      |          |     | ・<br>インストール(F11) | ) 閉じる(     | X)     |

2. 製品の登録がされているかの確認と登録方法

「PCA 自動アップデート」を利用するには、利用する製品の「サポート&サービス会員」に加入し、契約期間中である必要があります。

以下を参考に製品が登録されているかを確認し、登録されていない場合は登録を行ってください。

①「PCA 自動アップデート」を起動すると以下の画面が表示されますので、[製品登録] ボタンをクリックします。

| CA E 助 アッファート (U-T)ルモート)                 |   |        | × |
|------------------------------------------|---|--------|---|
| ファイル(F) アップデート(U) サーバー(S) ヘルプ(H)         |   |        |   |
| 選択項目をダウンロード(D)                           |   |        |   |
| アップデート 名前 パージョン 優先度 サイズ 公開日 データ領域の更新 外部連 | 携 |        |   |
|                                          |   |        |   |
| アップデートが必要な更新プログラムはありませんでした。              |   |        |   |
|                                          |   |        |   |
|                                          |   |        |   |
|                                          |   |        |   |
|                                          |   |        |   |
|                                          |   |        |   |
|                                          |   |        |   |
|                                          |   |        |   |
| 製品登録(A)                                  |   | 閉じる(X) |   |

② [製品登録] されていて「サポート&サービス会員」の契約期間内の場合、製品名が表示され、状態が が[有効] と表示されます。

| 随  | ¥ | 電 | 製品名          | バージョン    | 契約開始日      | 契約終了日 |
|----|---|---|--------------|----------|------------|-------|
| 有効 |   | 0 | PCA会計DX クラウド | 1.0-3.00 | 2016/04/01 |       |
|    |   |   |              |          |            |       |
|    |   |   |              |          |            |       |
|    |   |   |              |          |            |       |
|    |   |   |              |          |            |       |
|    |   |   |              |          |            |       |

「サポート&サービス会員」の契約が切れている場合、状態は [利用不可] と表示されます。「サポ ート&サービス会員」へのご加入をご検討ください。

| 以品サポ−ト情報の登録       |           |      |            |              |              |              | )  |
|-------------------|-----------|------|------------|--------------|--------------|--------------|----|
| ① PCA自動アップデ<br>す。 | '-h&7     | 利用して | て更新プログラムを分 | ダウンロードするには、こ | "購入された製品のサポー | ト情報を登録する必要があ | りま |
| 状態                | <u></u> 规 | 電    | 製品名        | バージョン        | 契約開始日        | 契約終了日        |    |
| ▲利用不可             | 1         | 0    | 経理じまん×     | 1.0-4.53     |              |              | ]  |
|                   |           |      |            |              |              |              |    |
|                   |           |      |            |              |              |              |    |
|                   |           |      |            |              |              |              |    |
|                   |           |      |            |              |              |              |    |
|                   |           |      |            |              |              |              |    |
|                   |           |      |            |              |              |              |    |
|                   | _         |      |            |              |              |              |    |

③ 登録されていない場合は、[製品の追加] ボタンをクリックして「サポート&サービス会員」に加入 している製品の[製造番号] とお客様の[電話番号] を入力し、[設定] をクリックします。

|                    | 製造番号           | 電話番号 | 製品名    | バージョン        | 契約開始日     | 契約終了日      |  |
|--------------------|----------------|------|--------|--------------|-----------|------------|--|
|                    |                |      |        |              |           |            |  |
|                    |                |      |        |              |           |            |  |
|                    |                | _    |        |              |           |            |  |
|                    |                | 製品サ  | ポート情報  |              |           |            |  |
|                    |                | 製造   | :番号(P) | 123456789    | (1) 半角数   | 字          |  |
| Hard Color State 1 | 10( <u>A</u> ) | 電話   | 番号(T)  | 03-5211-2700 | (1) 例:03- | -5211-2700 |  |
| 製品の追加              |                |      |        |              |           |            |  |
| 製品の追加              |                | 製品   | 名      |              |           |            |  |

④ 製品が追加されると、状態が[有効]と表示されますので、[登録]をクリックします。
 複数製品をご利用の場合は、「自動アップデート機能」をご利用になる製品分、操作を繰り返します。

| 製品サポート情報の登録                          |      |     |              |           |             |                | ×   |
|--------------------------------------|------|-----|--------------|-----------|-------------|----------------|-----|
| <ol> <li>PCA自動アップラ<br/>す。</li> </ol> | ドートを | 利用U | て更新プログラムをダウ  | シロードするには、 | ご購入された製品のサポ | ート情報を登録する必要があり | )ま  |
| 状態                                   | 製    | 電   | 製品名          | バージョン     | 契約開始日       | 契約終了日          |     |
| ⊘有効                                  | 1    | 0   | PCA会計DX クラウド | 1.0-3.00  | 2016/04/01  |                |     |
|                                      |      |     |              |           |             |                |     |
|                                      |      |     |              |           |             |                |     |
|                                      |      |     |              |           |             |                |     |
|                                      |      |     |              |           |             |                |     |
|                                      |      |     |              |           |             |                |     |
|                                      |      |     |              |           |             |                |     |
| 製品の追加(A)                             |      |     |              |           |             | 登録(F5) キャンセ    | 216 |

3. 最新の 『PCA DX・X シリーズ』 がインストールされているかの確認方法

最新の『PCA DX・X シリーズ』がインストールされていると、アップデートの必要がないため、更新 対象のプログラムが表示されません。

以下のサイトで『PCA ソフト』の最新リビジョンを公開しておりますので、現在インストールされているプログラムが最新かをご確認ください。

「PCA ソフトの最新リビジョン情報」

## https://pca.jp/area\_support/index.html

なお、『PCA ソフト』を起動し、メニューバーの「ヘルプ」ー「バージョン情報」で現在インストール されているプログラムのリビジョンが確認できます。 4. [ローカルモード] と [サーバー統合モード] の確認方法

「PCA 自動アップデート」には、[ローカルモード] と [サーバー統合モード] があり、[サーバー統合 モード] を使用されている場合、管理者が [アップデート許可設定] で制御していると各クライアント に更新対象のプログラムは表示されません。

「PCA 自動アップデート」のタイトルバーで [ローカルモード] か [サーバー統合モード] かの確認が できます。

[サーバー統合モード]をご利用の場合は、「PCA 自動アップデート」の管理者にご確認ください。

| 💽 PCA自動アップデー     | (ローカルモード)          |                        |                                 |                |            | - 🗆         | ×       |          |                 |   |
|------------------|--------------------|------------------------|---------------------------------|----------------|------------|-------------|---------|----------|-----------------|---|
| ファイル(F) アップデ・    | -ト(U) サーバー(S)      | ヘルプ(H)                 |                                 |                |            |             |         |          |                 |   |
| 選択項目を            | ダウンロード( <u>D</u> ) |                        |                                 |                |            |             |         |          |                 |   |
| アップデート           | 名前                 | ℯℴℴ PCA自動アップデー         | (サーバー統合モード)                     |                |            |             |         | -        |                 | × |
|                  |                    | ファイル( <u>E</u> ) アップデー | ト( <u>U)</u> サーバー( <u>S)</u> へル | レプ( <u>H</u> ) |            |             |         |          |                 |   |
|                  |                    | 選択項目をク                 | (ウンロード( <u>D</u> )              |                |            |             |         |          |                 |   |
|                  |                    | アップデート                 | 名前                              | バージョン          | 優先度 サイズ    | 公開日         | データ領域の更 | 新 外部連携   |                 |   |
|                  |                    |                        |                                 |                |            |             |         |          |                 |   |
|                  |                    |                        |                                 | アップデー          | トが必要な更新プログ | うムはありませんでした | •       |          |                 |   |
|                  |                    |                        |                                 |                |            |             |         |          |                 |   |
|                  |                    |                        |                                 |                |            |             |         |          |                 | ^ |
|                  |                    |                        |                                 |                |            |             |         |          |                 |   |
| 製品登録( <u>A</u> ) | 設定(0)              | ]                      |                                 |                |            |             |         |          |                 |   |
|                  |                    |                        |                                 |                |            |             |         |          |                 |   |
|                  |                    |                        |                                 |                |            |             |         |          |                 | ~ |
|                  |                    | サーバー管理( <u>A</u> )     | 設定( <u>0</u> )                  |                |            | 更新履歴(       | © () () | トール(F11) | 閉じる( <u>×</u> ) |   |

[サーバー統合モードの詳細] は、『PCA DX・X シリーズ』のプログラムディスクの [Doc] フォルダ内の [自動アップデート機能について.pdf] をご覧ください。